## HENRY COUNTY SCHOOLS STUDENT SERVICES

## HOW TO LOG INTO NAVIANCE FOR STUDENTS

**<u>STEP 1</u>**: To access Naviance, you will need to access the Naviance app using Class Link. Students will need to enter their credentials (as shown below) to access Class Link.

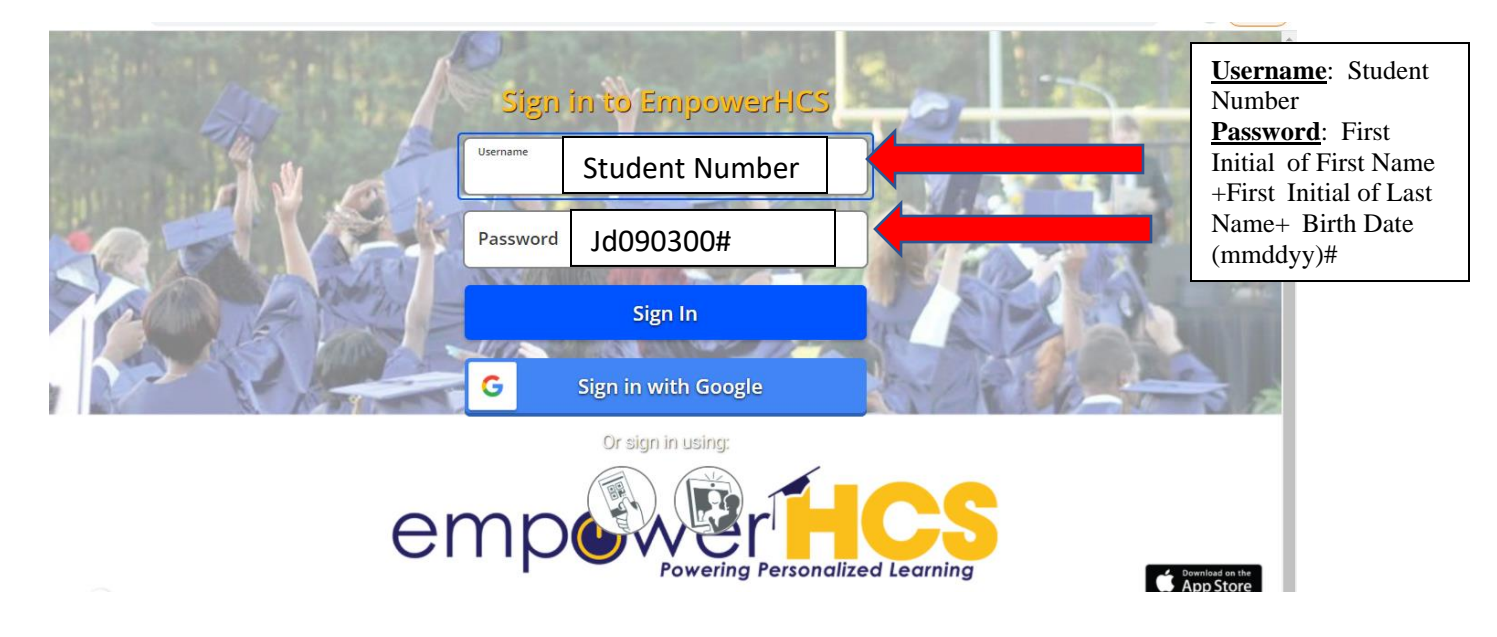

<u>Step 2</u>: When you have logged into Class Link, click on the Naviance Student app at the bottom of the screen.

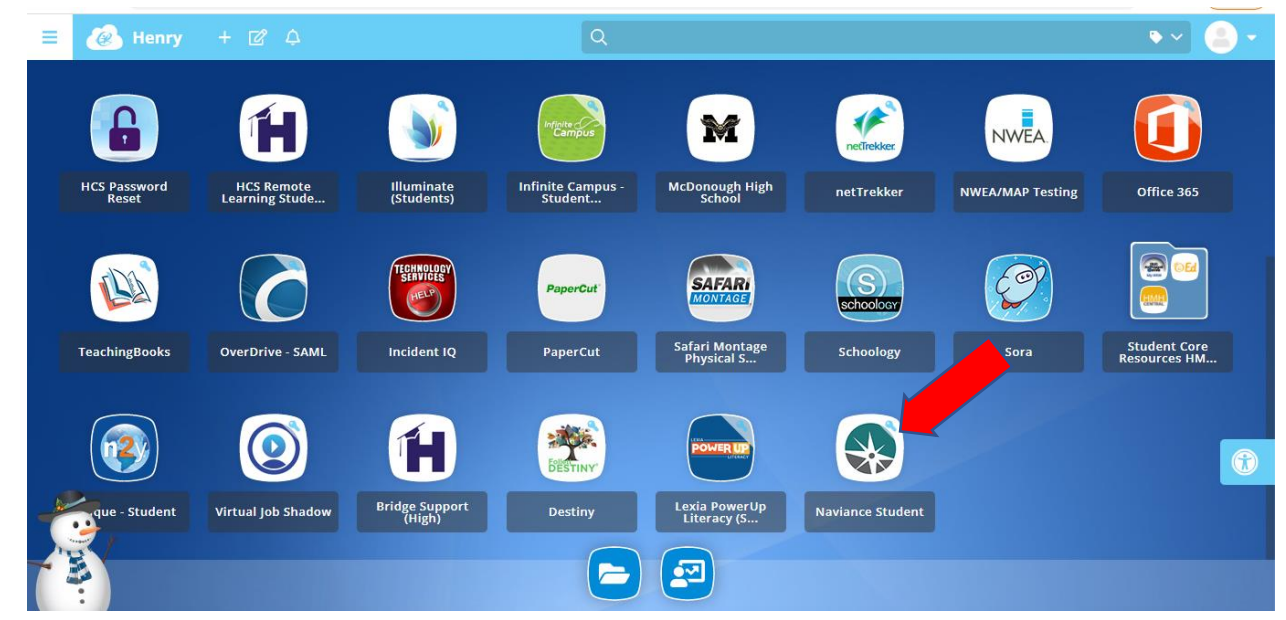

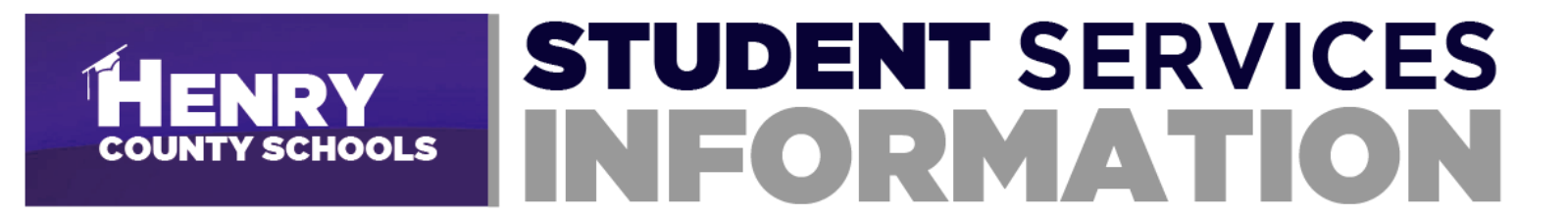

Step 3: When you are logged into Naviance, you should see the screen below:

|                 | CE                                                                                  | Home Self-Discovery                                                      | Careers College                                                    | Planner                | 🔍 🔻 Demo                            | ~   🗭   🖂 | DD About Me 🔻 | CLOSE DEMO  |
|-----------------|-------------------------------------------------------------------------------------|--------------------------------------------------------------------------|--------------------------------------------------------------------|------------------------|-------------------------------------|-----------|---------------|-------------|
| Welcome,        | Demo Davis                                                                          | ;!                                                                       |                                                                    |                        |                                     |           |               |             |
| Sea             | orch for Colleges 🛛 💙                                                               | S Type a col                                                             | llege name                                                         |                        |                                     |           | SEARCH        |             |
|                 |                                                                                     |                                                                          |                                                                    |                        |                                     |           |               |             |
|                 |                                                                                     |                                                                          |                                                                    |                        |                                     |           |               |             |
| w<br>St         | /elcome 12th Grac<br>tudents!                                                       | le <sub>Engl</sub>                                                       | lish 🔶 Ga                                                          | My Favor               | ites                                |           |               |             |
| We              | elcome to Naviance! We                                                              | e are so excited to se                                                   | ee you here!                                                       | COL<br>I'm             | LEGES<br>thinking about             |           |               |             |
| Thi<br>Na<br>qu | aroughout the year you w<br>aviance Student. You will<br>valifications, and college | vill discover more abo<br>explore careers, lear<br>options! Also, you wi | out yourself throug<br>rn about salaries, s<br>ill use Naviance to | yh SCOL<br>kill S™ I'm | LEGES<br>applying to                |           |               |             |
| tra             | ack your college applicat                                                           | ions and keep you or                                                     | ganized!                                                           | CAR<br>I'm             | EERS AND CLUSTERS<br>thinking about |           |               | Show Me How |

Step 4: Click on the Planner tab and then the "Tasks" link

| BY POWERSCHOOL                                                                                             | Home Self-Discovery Careers Co | colleges Planner | ••                                                            | Demo ' | ✓ I ➡ | DD About Me 🔻 | CLOSE DEMO |
|----------------------------------------------------------------------------------------------------|--------------------------------|------------------|---------------------------------------------------------------|--------|-------|---------------|------------|
| Velcome, Demo [                                                                                            | avis!                          | Planner Ho Cools | me                                                            |        |       |               |            |
| Search for College                                                                                         | Y Type a college name          | To-Dos           |                                                               |        |       | SEARCH        |            |
|                                                                                                    |                                | Tasks            |                                                               |        |       |               |            |
| Welcome 12t                                                                                                | h Grade                        | My Fa            | vorites                                                       |        |       |               |            |
| Welcome 12t<br>Students!<br>Welcome to Navi                                                                | h Grade <u>English</u>         | 🗠 😡 My Fa        | COLLEGES<br>I'm thinking about                                |        |       |               |            |
| Welcome 12t<br>Students!<br>Welcome to Navi<br>Throughout the y<br>Naviance Student<br>gualifications, and | h Grade <u>English</u>         | ce to            | COLLEGES<br>I'm thinking about<br>COLLEGES<br>I'm applying to |        |       |               |            |

## HENRY COUNTY SCHOOLS STUDENT SERVICES

Step 5: Click on "Tasks Assigned to Me" to see the Required and Recommended tasks assigned for your grade level.

| NCE<br>VERSCHOOL                                                                  | Home Self-I                                                                  | Discovery Caree Colleges                                                 | : Planner                           | <b>♥</b> ▼   ♥   ⊠ | VA About Me y LOG OUT |
|-----------------------------------------------------------------------------------|------------------------------------------------------------------------------|--------------------------------------------------------------------------|-------------------------------------|--------------------|-----------------------|
| Overview Goals<br>My Tasks<br>Tasks are assigned<br>are even required t<br>track. | To-Do List Tasks As<br>to you by your school. Th<br>to graduate! So, make su | signed to Me<br>hey can be pretty importan<br>re to go through them to b | t, some of them<br>e sure you're on |                    |                       |

**<u>Step 6</u>**: Once you click on the "Tasks Assigned to Me", you will see the **<u>REQUIRED</u>** tasks you need to work on and some recommended tasks. You will have to complete the **<u>REQUIRED</u>** tasks to meet the mandatory requirements for college and career readiness. We strongly encourage you to complete the recommended tasks to help you make informed college/career decisions.

| Tasks you Need to Work On                                                                 |                 | Tasks fo                                 | r future grades                                                                                              |                                       |
|-------------------------------------------------------------------------------------------|-----------------|------------------------------------------|----------------------------------------------------------------------------------------------------|---------------------------------------|
| TASK 09th Grade Dual Enrollment<br>DUE Tuesday May 31, 2022<br>Assigned by Your Counselor | Survey REQUIRED | You don't n<br>thought yo<br>future year | eed to worry about these tasks to<br>u'd like to take a look ahead at wh<br>s of your Success Plan.          | day. However, we<br>at's coming up in |
| TASK Add careers to my list<br>DUE Tuesday May 31, 2022<br>Assigned by Your Counselor     | REQUIRED        | 10th Grade                               | Apply for scholarships<br>DUE Wednesday May 31, 2023                                                         | RECOMMENDED                           |
| TASK Apply for scholarships<br>DUE Tuesday May 31, 2022<br>Assigned by Your Counselor     | RECOMMENDED     | 🖹 TASK                                   | Assigned by Your Counselor<br>Scholarship search<br>DUE Wednesday May 31, 2023<br>Assigned by Your Counselor | REQUIRED                              |
| TASK Scholarship search<br>DUE Tuesday May 31, 2022<br>Assigned by Your Counselor         | REQUIRED        | 🖹 TASK                                   | Build / Update Resume<br>DUE Saturday Jul 15, 2023                                                           | RECOMMENDED                           |

Best Practices: Please be sure to complete the required survey if it is required as part of a task. Students will not be marked complete until all the necessary assignments are done.